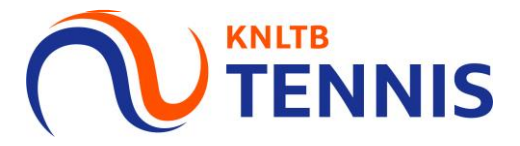

## Handleiding aanvraag dispensatie 2x spelen

# 1. Ga naar het <u>hoofdmenu</u> van MijnKNLTB en kies <u>competitieleide</u> **TENNIS**

- Via de button competitieleider ga je naar de Admin functionaliteit van MijnKNLTB voor alle competities.
- Hier kan je alle taken als competitieleider uitvoeren.

| A Home                |                   |                    |
|-----------------------|-------------------|--------------------|
| 🕈 Toernooien          |                   | GA                 |
| ♥ Competities         |                   |                    |
| 🛱 Ladders             |                   |                    |
| Clubs                 |                   |                    |
| 😤 Spelers             |                   |                    |
| 🗠 Ranking             | MIJN PRESTATIES   |                    |
| 🔎 KNLTB               |                   | Het Auto           |
| Organisatie beheerder |                   | Abonnement         |
| Toernooiaanvragen     | LIDMAATSCHAPPEN » |                    |
| Rating                |                   |                    |
| <i>P</i>              |                   | RIES, KLIK, KLAAR! |
| Competitieleider      |                   |                    |

#### 2. Ga naar het juiste jaar en kies de betreffende competitie

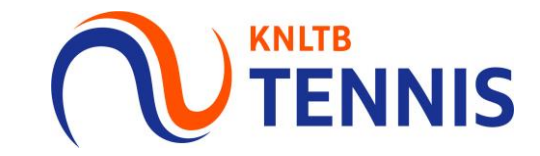

- Via deze button ga je naar de Admin functionaliteit van de geplande competitie.
- Via deze pagina is ook de historie van de voorgaande competities te zien.
- Via de competitieleider button in het hoofdmenu selecteer je de juiste competitie

| T.C. Uitgees<br>Noord-Holland   UITG<br>Dashboard Lec | st (62448)<br>EEST<br>Ien Competities Toernooien |                             |             |                           |                                               |
|-------------------------------------------------------|--------------------------------------------------|-----------------------------|-------------|---------------------------|-----------------------------------------------|
|                                                       |                                                  | 2022 2021 20                | 0 2019 2018 | OUDER                     |                                               |
|                                                       |                                                  |                             | 0 2013 2018 | OODEN                     |                                               |
| KNLTB voorjaar :<br>1-4-2022 t/m 17-6-20              | 2022<br>22 Inschrijving gesloten                 |                             |             | Laatst gewijzigd 11-1-201 | 9 <b>V INGESCHREVEN</b> Inschrijving gesloten |
| 0<br>INSCHRIJFRECHTEN                                 | O<br>INGESCHREVEN TEAMS                          | O/O<br>GESPEELDE WEDSTRIJDE | ONTBREKENDE | : UITSLAGEN               | 0/0<br>UITGENODIGD                            |

#### 3. Ga naar de <u>club admin</u> van MijnKNLTB en kies <u>Dispensatie per</u> <u>speler</u>

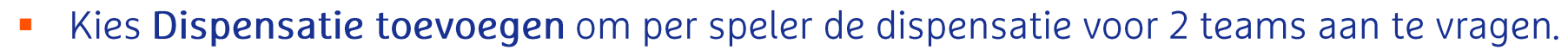

• Via deze knop kun je dispensatie voor zowel 1 vereniging als 2 verenigingen aanvragen.

| Dashboard                 | Vereniging                |
|---------------------------|---------------------------|
| 🔎 Teamrechten             |                           |
| Inschrijving              | + DISPENSATIE TOEVOEGEN   |
| Teams                     |                           |
| ₩ Uit - en thuisprogramma |                           |
| 🗄 Wedstrijden             |                           |
| 🛛 Uitnodigen              | Er zijn geen dispensaties |
| Dispensaties per speler   |                           |
|                           |                           |

Let op! Speelt een speler bij twee verenigingen, dan vraagt de CL van één van de verenigingen dispensatie aan. De CL van de andere vereniging ziet in het dashboard van MijnKNLTB de verleende dispensaties.

**TENNIS** 

#### 4. Selecteer een <u>Speler</u> en vraag dispensatie voor beide <u>Teams</u> aan

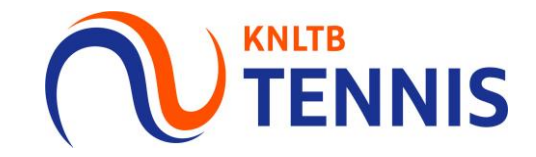

- Zoek de speler waarvoor je dispensatie wilt aanvragen op naam of bondsnummer. Let op! De speler moet een actief lidmaatschap hebben,
- Selecteer **Team 1** voor de dispensatie; kies daarna **Team 2**.
- Kies Verzend en MijnKNLTB berekent volgens de klassenvolgorde of dispensatie nodig is.
  Let op! Vraag alleen dispensatie aan voor spelers die buiten de bandbreedte van 2,00 punten vallen.

| Speler                                     |   | Sneler                                         |           |                                      |
|--------------------------------------------|---|------------------------------------------------|-----------|--------------------------------------|
| Q Zoek een speler                          |   |                                                |           |                                      |
| Dispensatieteam 1                          |   |                                                | $\otimes$ |                                      |
| <b>Club</b><br>Tebo (85357) - HEINKENSZAND | * | -                                              |           |                                      |
| Team                                       | * | Dispensatieteam 1                              |           |                                      |
| Dispensatieteam 2                          |   | <b>Club</b><br>Tebo (85357) - HEINKENSZAND     | *         |                                      |
|                                            | * | Team                                           | *         |                                      |
|                                            | * | Dispensatieteam 2                              |           | Selecteer de andere vereniging als j |
|                                            |   | <sup>Club</sup><br>Tebo (85357) - HEINKENSZAND | *         | speler voor twee verenigingen spee   |
|                                            |   | Team                                           | *         |                                      |

### 5. <u>Bekijk</u> en <u>wijzig</u> je aangevraagde speler dispensaties

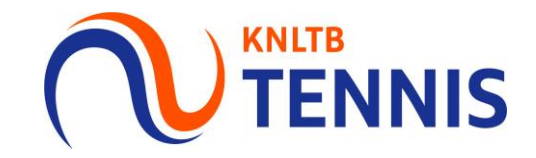

- De CL kan in het dashboard van **MijnKNLTB** zien dat dispensatie is aangevraagd.
- Publicatie van goedgekeurde dispensaties volgt op de website KNLTB.nl

| ✿ Dashboard             | Vereniging              |               |                                                               |                        |                  |  |
|-------------------------|-------------------------|---------------|---------------------------------------------------------------|------------------------|------------------|--|
| P Teamrechten           |                         |               |                                                               |                        |                  |  |
| Inschrijving            | + DISPENSATIE TOEVOEGEN |               |                                                               |                        |                  |  |
| Teams                   | Naam                    | Geboortedatum | Soort                                                         | Klasse                 | Team             |  |
| Uit - en thuisprogramma |                         |               | Dames Dubbel 17+ (Op Tijd) Vrijdag Avond (ZE)<br>Dames Zondag | 3e klasse<br>1e klasse | TEBO 2<br>TERO 1 |  |
| Wedstrijden             |                         |               |                                                               |                        | Wijzigen         |  |
| Uitnodigen              |                         |               |                                                               |                        | Verwijderen      |  |
| Dispensaties per speler | Competitie dispensatie  |               |                                                               |                        |                  |  |

Let op! De competitieleider van de andere vereniging ziet in het dashboard van MijnKNLTB de verleende dispensaties, maar kan deze niet wijzigen of annuleren

#### 6. Aanvraag gesloten na aanvang competitie

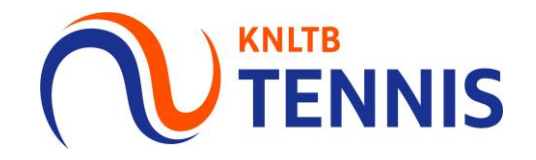

- Circa drie weken na aanvang van de competitie, kan er geen dispensatie meer worden aangevraagd, gewijzigd of verwijderd.
- De knop **wijzigingen/verwijderen** is dan niet meer zichtbaar.

| Dashboard                 | Vereniging              |               |                                                               |                        |             |  |
|---------------------------|-------------------------|---------------|---------------------------------------------------------------|------------------------|-------------|--|
| ℯ Teamrechten             |                         |               |                                                               |                        |             |  |
| Inschrijving              | + DISPENSATIE TOEVOEGEN |               |                                                               |                        |             |  |
| Teams                     | Naam                    | Geboortedatum | Soort                                                         | Klasse                 | Team        |  |
| ₩ Uit - en thuisprogramma |                         |               | Dames Dubbel 17+ (Op Tijd) Vrijdag Avond (ZE)<br>Dames Zondag | 3e klasse<br>1e klasse | TEBO 2      |  |
| 🗄 Wedstrijden             |                         |               |                                                               |                        | Wijzigen    |  |
| Uitnodigen                | <b>a</b>                |               |                                                               |                        | Verwijderen |  |
| Dispensaties per speler   | Competitie dispensatie  |               |                                                               |                        |             |  |

Let op! Het is de verantwoordelijkheid van de competitieleider dat een dispensatie juist is aangevraagd en verwerkt.

Zorg dus voor tijdige aanvraag en/of aanpassing in MijnKNLTB